## Paramétrage de la passerelle Liberty Link :

Tutoriel disponible en vidéo sur YouTube

| 💋 JULIE:W                    |                                             |                                                 |
|------------------------------|---------------------------------------------|-------------------------------------------------|
| Cabinet Fiche Imprimer Valio | er Gestion Utilitaires Actualités Quitter ? |                                                 |
| 1: Dr. Julie DEMO            |                                             | Mardi 26 Avril 2016                             |
| Nouveau Modifi               | er                                          | Cab                                             |
| <b>A</b>                     | Né(e) le                                    | Age N° SS Assuré 00000                          |
| 🗌 👝 📢 🗢 🕽                    | Alerte                                      |                                                 |
| Famille                      | Patient Payeur Correspon                    | ndants A.M.O. Droits A.M.C. Bibliothèque CV lue |
|                              | Nom usuel                                   | ► <u>M</u> asculin Masquer solde<br>patient     |
| Bouche Soins                 |                                             | ▶ Eéminin Afficher solde 🍞                      |
|                              |                                             | Profession                                      |
| 🕘 🕔                          | JulieTab                                    | sms 😫                                           |
| Imagerie <u>D</u> evis       |                                             | SMS sms                                         |
| (2)                          | @ E-Mail                                    | web Web Sms 🖀                                   |
| Intolérances Ordonnanc       | Premier soin                                | En t <u>r</u> aitement Plan de traitement       |
| <u>e</u>                     | Dernier soin                                | Lettre adressée le le                           |
| Télétrans. F. Soms           | Dernier devis imprimé                       | Dernier détartrage                              |
|                              | Dernier devis validé                        | Prochains RDV                                   |
| Courrier Observ              | Rubrique 1                                  | Observations du prochain RDV :                  |
|                              | Rubrique 2                                  | Observations 🥙                                  |
|                              | Rubrique 3                                  | Teinte dents                                    |
| Agenda Acompte               |                                             |                                                 |
|                              |                                             | (M)/                                            |

<u>Etape 1 :</u> La passerelle et le logiciel de gestion doivent être lancés.

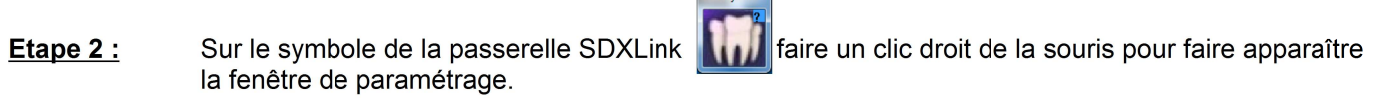

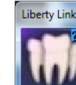

| Lien Sidexis                     |                                            | ×                         |
|----------------------------------|--------------------------------------------|---------------------------|
| LIBE<br>Les zones en t           | ERTY LINI<br>oleu clair doivent être parar | nétrées                   |
|                                  |                                            |                           |
| Civilito                         | Nom                                        | Prénom                    |
|                                  |                                            |                           |
| Adlesse                          | 199                                        |                           |
|                                  | 🕅 Téléph                                   | one 🕅                     |
|                                  | Mobile                                     | 11                        |
| 199                              | 🖬 E Mail                                   |                           |
| Présenter l'écran<br>de contrôle | VALIDER                                    | ANNULER LE<br>PARAMETRAGE |

**Etape 3 :** Cliquer sur le symbole de chaque champs recherché et déplacer le cadre de couleur jusqu'à l'information recherchée :

| JULIE:W                                                                 |                                   |
|-------------------------------------------------------------------------|-----------------------------------|
| Cabinet Fiche Imprimer Valider Gestion Utilitaires Actualités Quitter ? |                                   |
| 1: Dr. Julie DEMO                                                       | Mardi 26 Avril 2016               |
| Nouveau Modifier Mr. CONTROLE                                           | Panoramique Cab 1                 |
| Age N° SS 1                                                             | 50 01 Assuré 1 00001              |
| Alerte                                                                  | Clic droit pour<br>modifier       |
| Patient Payeur Correspondants A.M.O.                                    | Droits A.M.C. Bibliothèque CV lue |
| Nom usuel                                                               | ▶ Masculin Masquer solde          |
| e 🗢 👫 🛛                                                                 | ▶ Eéminin Afficher solde          |
| Bouche Soins                                                            | Profession                        |
| A Cr JulieTab                                                           | sms 😫                             |
| Imagerie Devis 93220 GAGNY                                              | SMS sms                           |
| 🗳 😰 @ E-Mail                                                            | web web sms                       |
| Intolérances Ordonnance                                                 | En traitement Plan de traitement  |
| Construction                                                            | Lettre adressée le le             |
| Télétrans E Soins During during terreture                               | Dernier détaitrage                |
|                                                                         | Prochains RDV                     |
| Dernier devis validé                                                    | Observations du prochain RDV      |
| Courrier Observ Rubrique 1 Mase                                         | quer                              |
| Rubrique 2 Obs                                                          | ervations 🍼                       |
| Agenda Acompte                                                          | <u>T</u> einte dents              |
| Ayunda Acompic                                                          |                                   |
|                                                                         |                                   |
|                                                                         |                                   |

Effectuer la même opération pour chaque champ recherché, afin d'obtenir toutes les informations : Attention au numéro de dossier (voir la note à la fin du document)

| Les zon                          | BERTY      | LINK<br>nt être paramétrée | . M                       |     |
|----------------------------------|------------|----------------------------|---------------------------|-----|
|                                  | 01/01/1950 |                            | 50 01 15 478 334 53       | T T |
| Civilité<br>Mr. Mi CON           | Mom        | 🚮 Pano                     | <b>Prénom</b><br>pramique |     |
| Adrosse                          |            |                            |                           |     |
|                                  | 100        | Téléphone<br>Mobile        |                           | -   |
| 199                              |            |                            | J.                        |     |
| Présenter l'écran<br>de contrôle | VALI       | DER                        | ANNULER LE<br>PARAMETRAGE |     |

Vous pouvez en profiter pour rajouter la passerelle au groupe de démarrage afin que celle-ci soit lancée automatiquement à chaque démarrage du PC.

<u>Etape 4 :</u> Cliquer sur le symbole de la passerelle Liberty Link correspondent bien à la fiche patient : puis vérifier que les informations

Les informations du patient apparaissent bien en haut de la fenêtre d'imagerie, et les éventuelles radios existantes sont présentes.

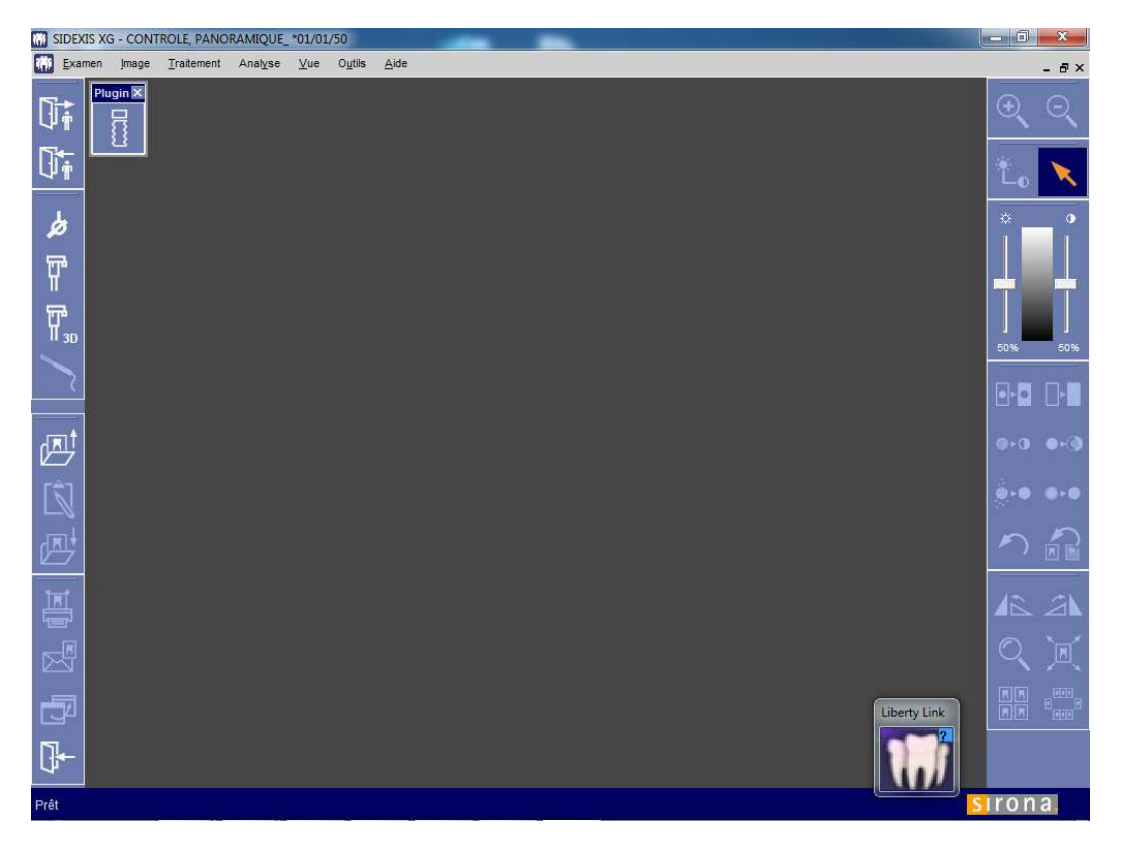

## **Attention :**

S'il s'agit d'un reparamétrage de la passerelle, <u>pensez à vérifier plusieurs fiches patients</u> afin d'être sur et certain que les informations capturées sur le logiciel de gestion sont bien paramétrées. Notamment, le numéro de dossier, car sur certains logiciels de gestion (dont Julie), il existe deux numéros utilisables.

Merci d'avoir suivi ce tutoriel et à bientôt.